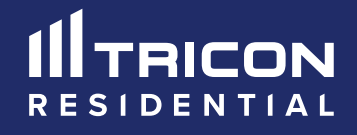

Smart Home Device Guide

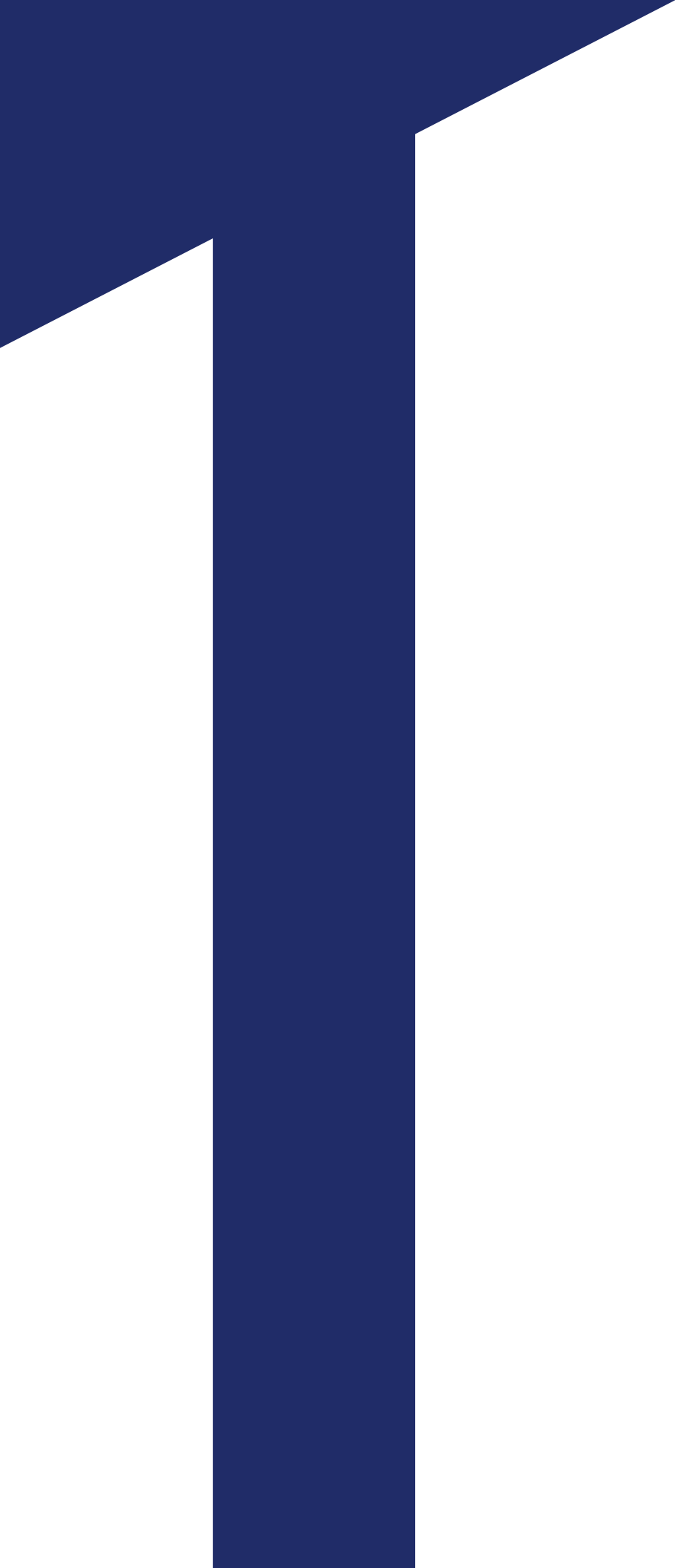

# Connect to Wi-Fi

To ensure that Smart Home devices work as expected, please ensure that your controller is connected to your Wi-Fi.

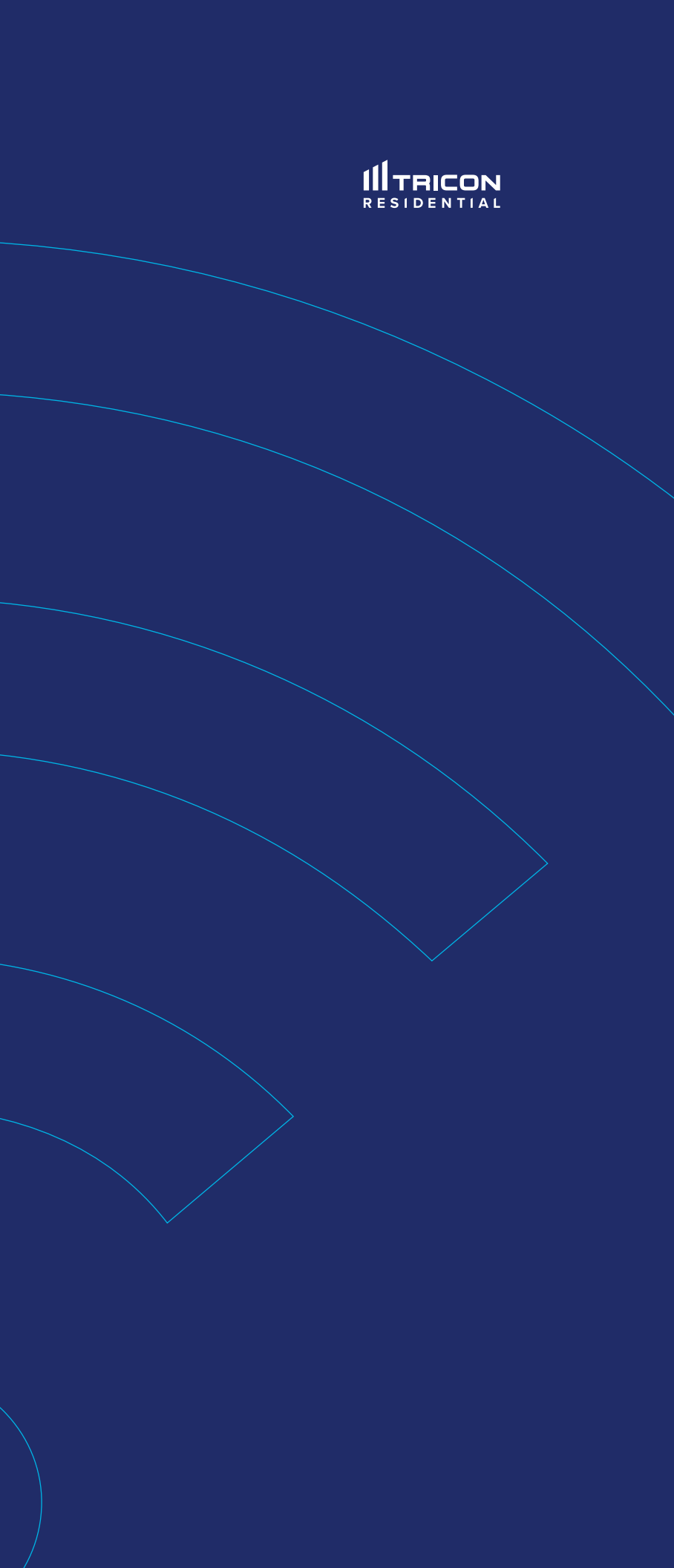

## **Connect to Wi-Fi**

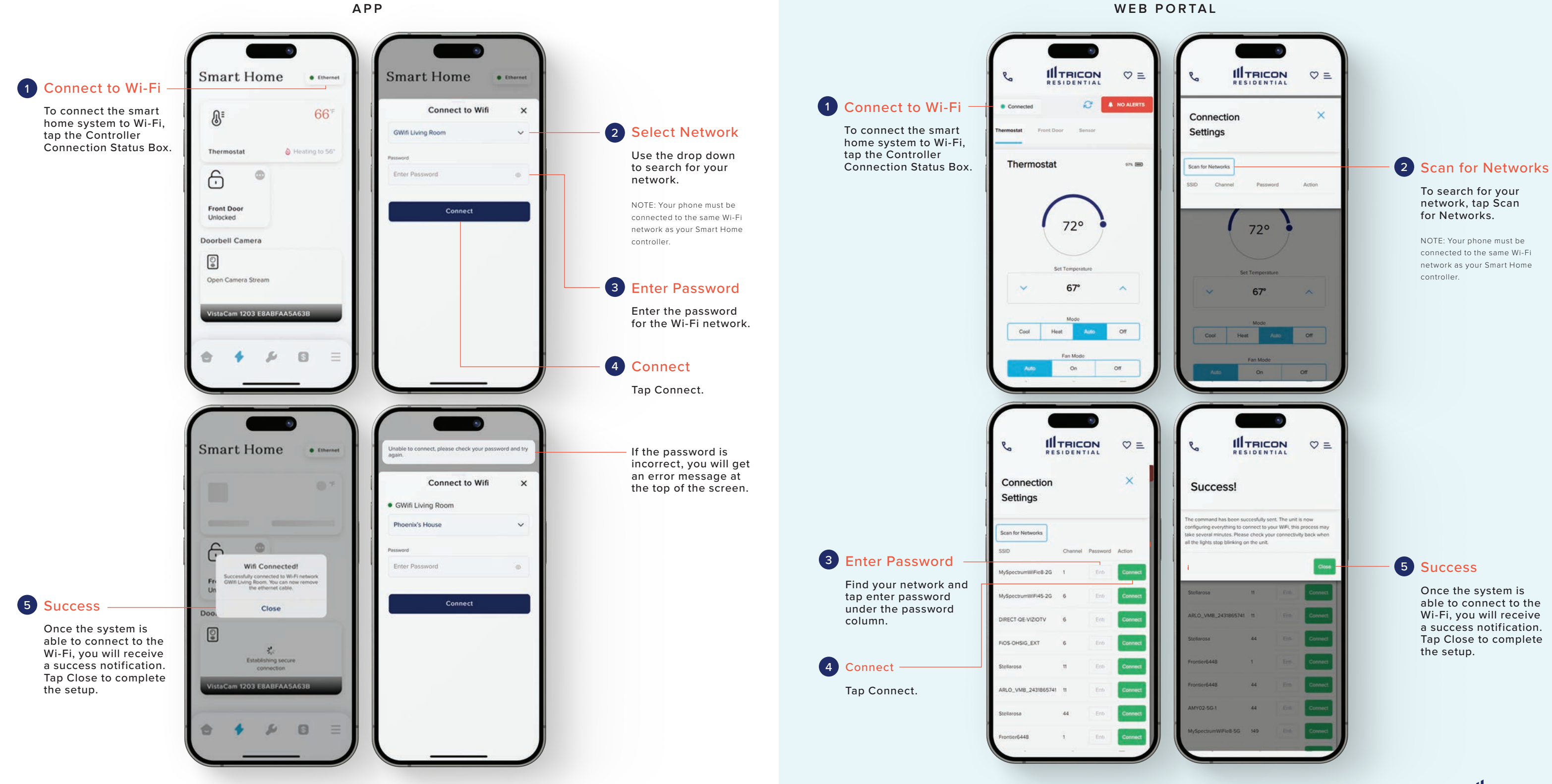

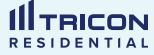

# **Smart Home**

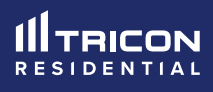

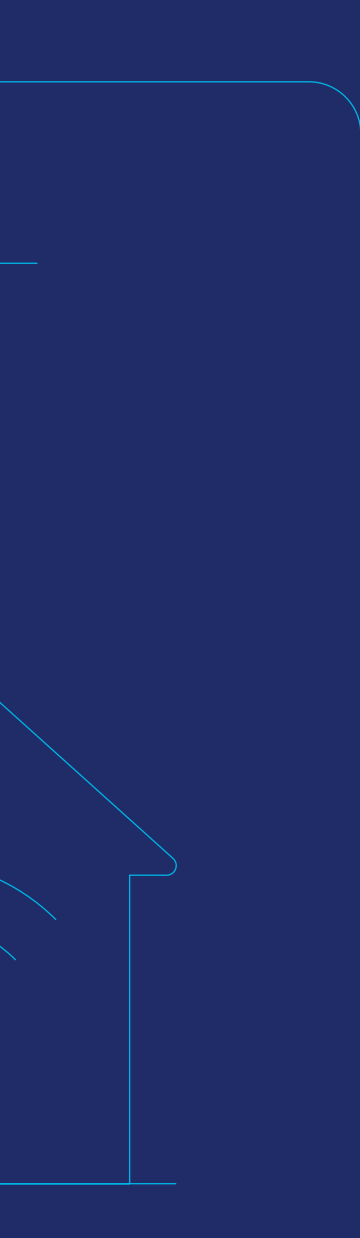

# After logging into your account, you can access your smart home devices using My Devices menu

From this page, you will be able to navigate through your:

- Front Door Controls
- ✓ Thermostat
- Doorbell Camera (if available in your region)

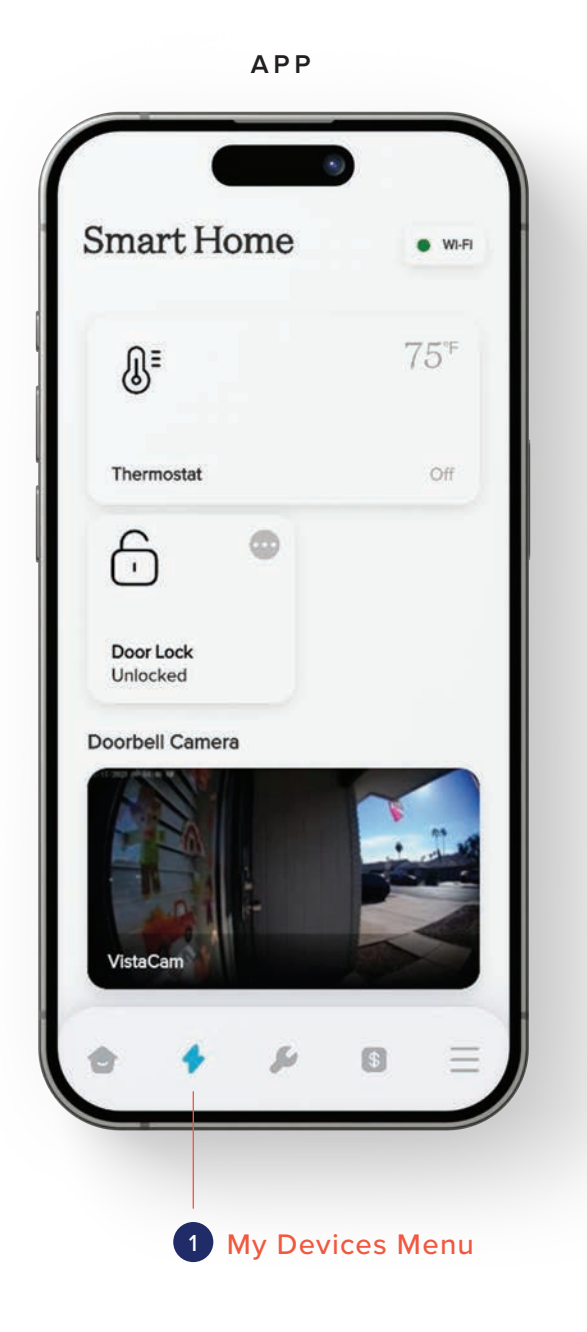

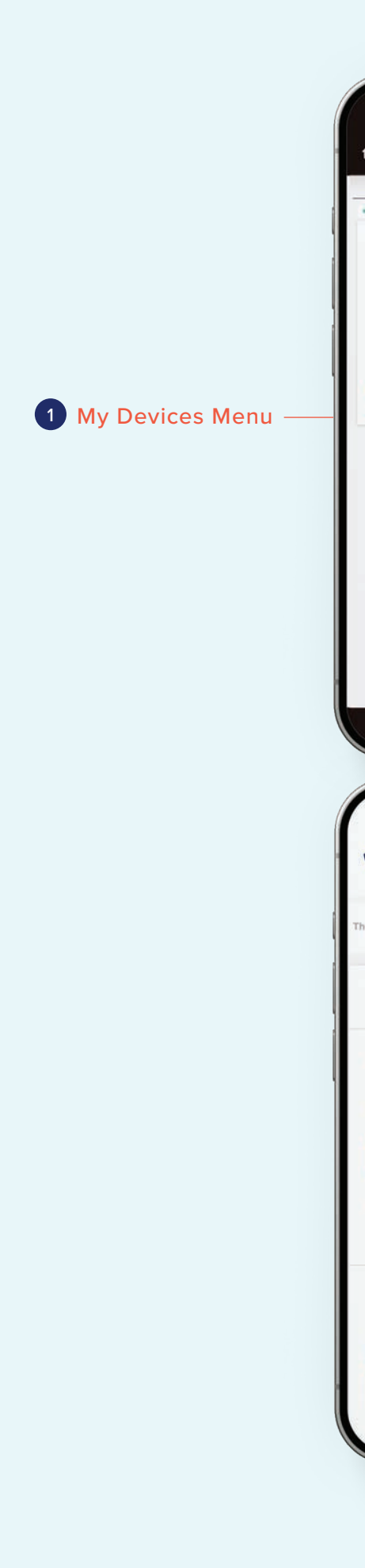

#### WEB PORTAL

| <ul> <li>Ch and convesidential.com</li> <li>Ch and convesidential.com</li> </ul>                                                                                                    |                                                                             |
|----------------------------------------------------------------------------------------------------|-----------------------------------------------------------------------------|
| Torenoots:<br>• ************************************                                                                                                    |                                                                             |
| Production of the second second secon |                                                                             |
|                                                                                                    | If you are not<br>taken to the My<br>Devices menu tap<br>the top right menu |
| Fr Homes APPLIED FOR<br>RESIDENT DOCUMENTS<br>RENEWAL OFFERS<br>Fro MAINTENANCE                                                                                                    | button, then tap<br>Smart Home                                              |
|                                                                                                    |                                                                             |
| Door Sensor OPEN                                                                                                    |                                                                             |

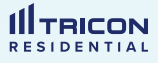

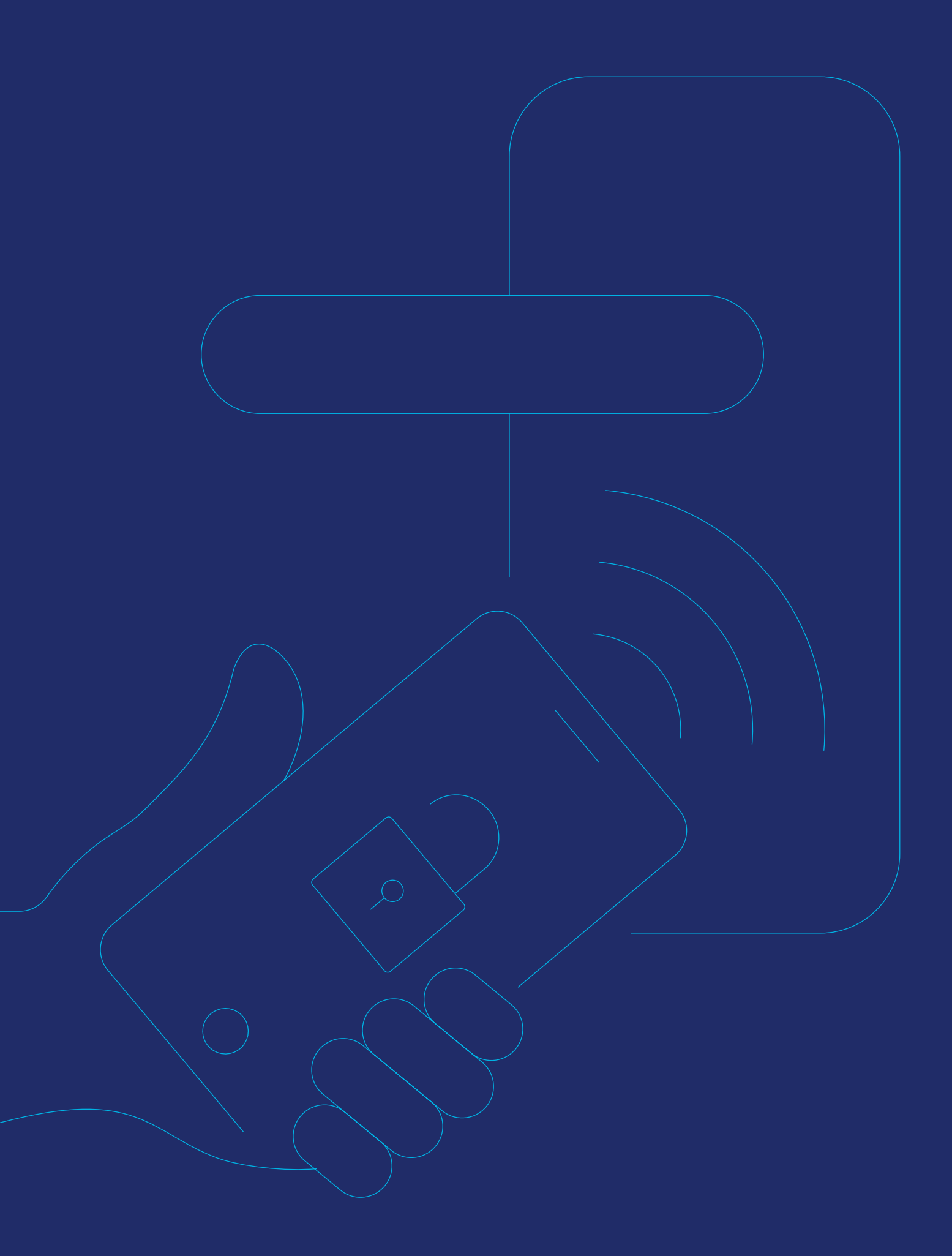

# Front Door Lock

- Creating, deleting, or editing door codes
- ⊘ Viewing door lock events
- Remotely locking or unlocking the front door on command
- ✓ Turning off front door sensor alarms
- ✓ Viewing front door sensor events

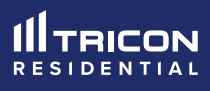

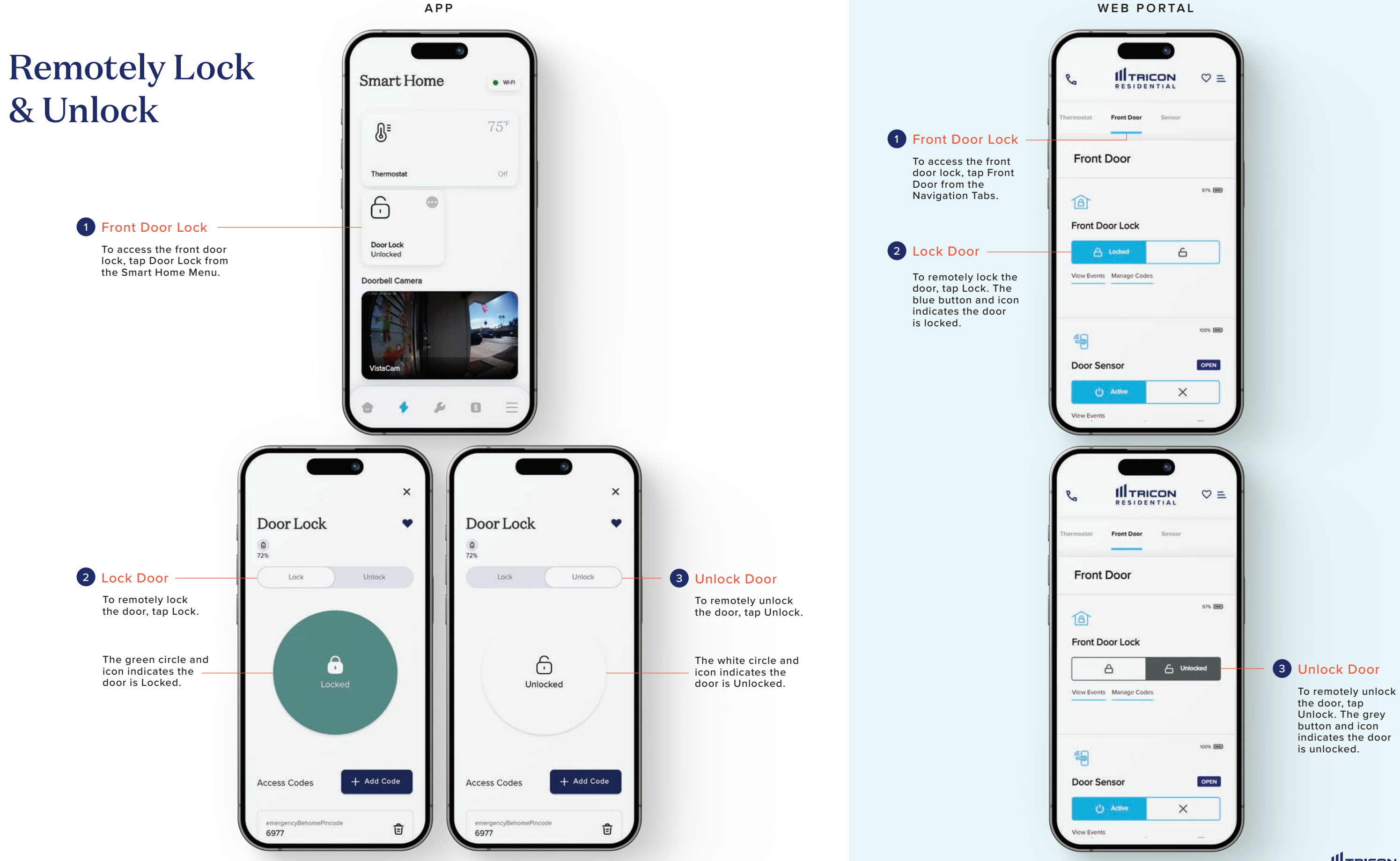

#### WEB PORTAL

**III** TRICON RESIDENTIAL

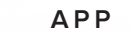

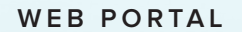

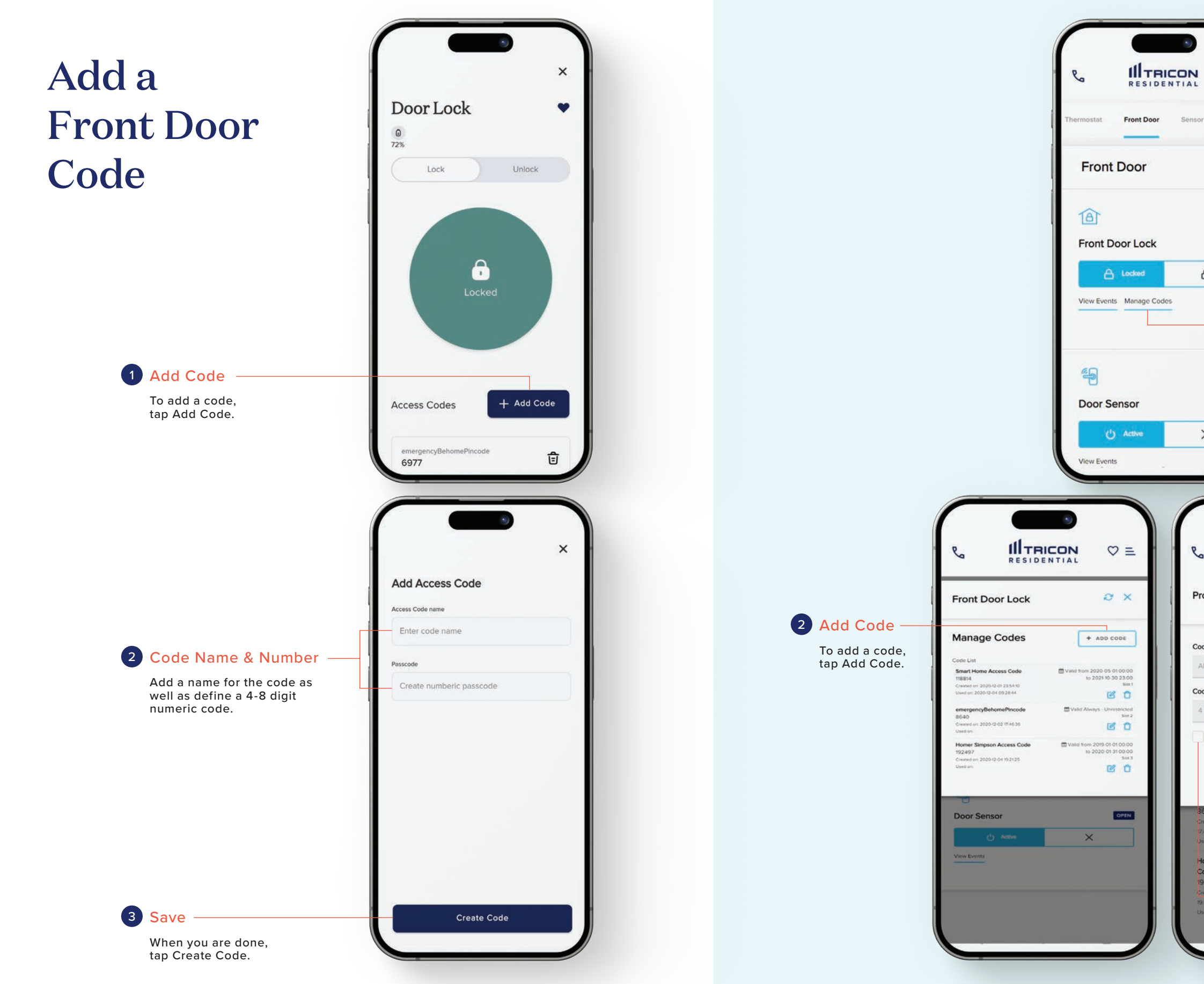

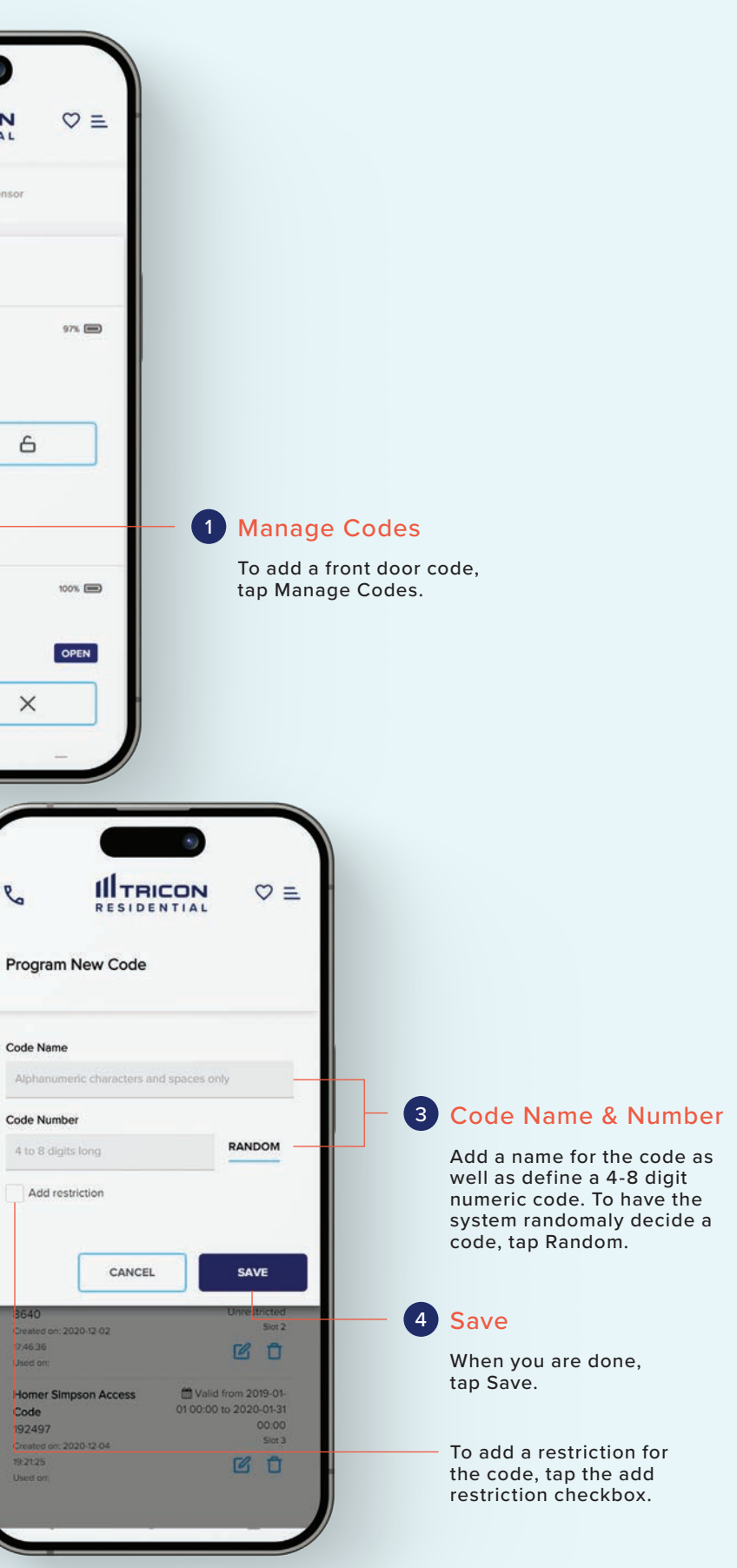

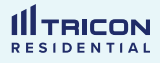

## Delete a Front Door Code

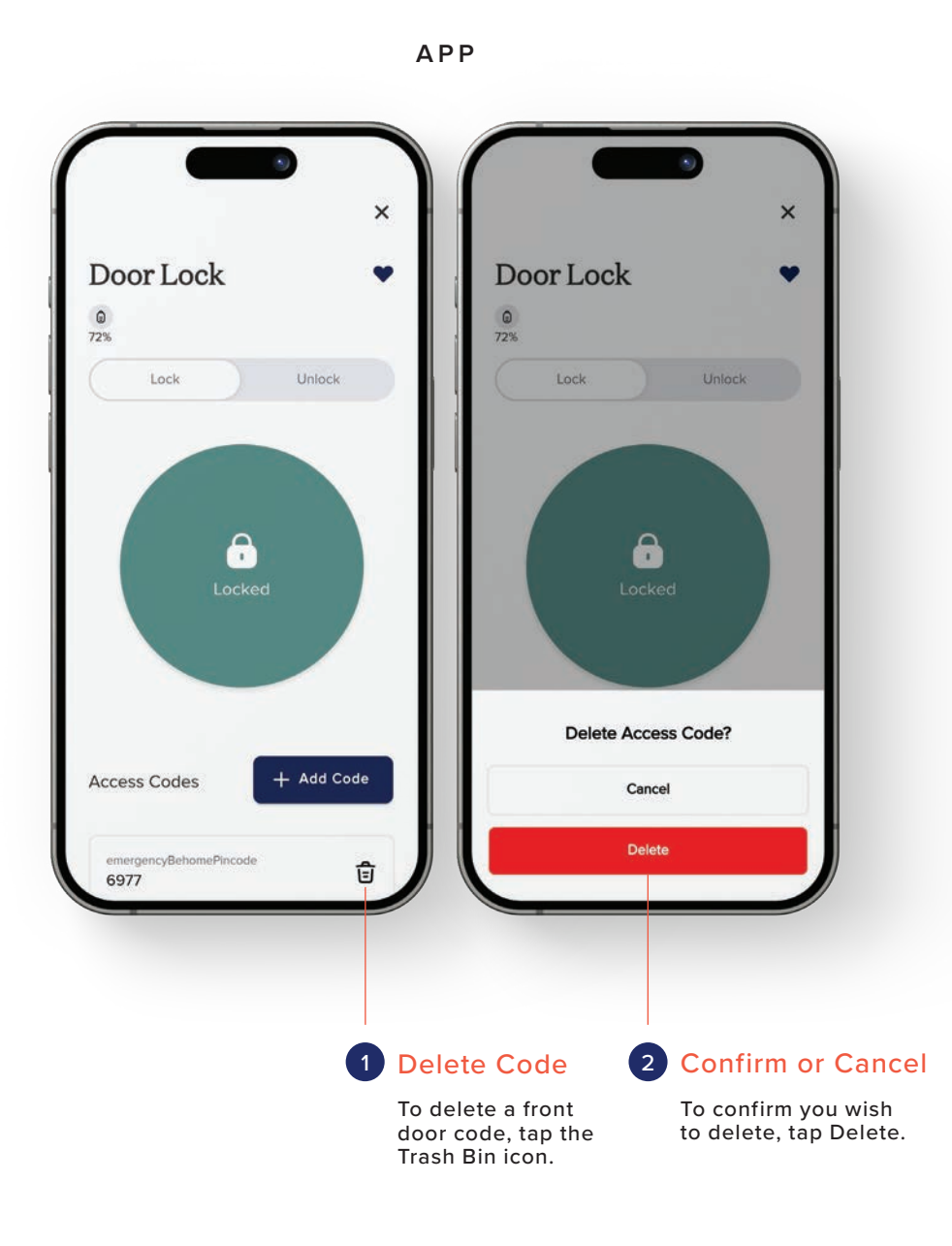

#### IL TRICON $\heartsuit \equiv$ 2 a x Front Door Lock Manage Codes + ADD CODE Smart Home Access Code to 2020-05-01-00-00 to 2021-10-30-23-00 0 0 1 Delete Code ways Unrestricted Sur 2 ancyBehomePincode 12-02 17 46:56 To delete a front door code, tap the Trash Bin icon. from 2019 01 01 00 00 to 2020 01 31 00 00 Set 3 to Val Iomer Simpson Access Code OPEN Door Sensor ×

#### WEB PORTAL

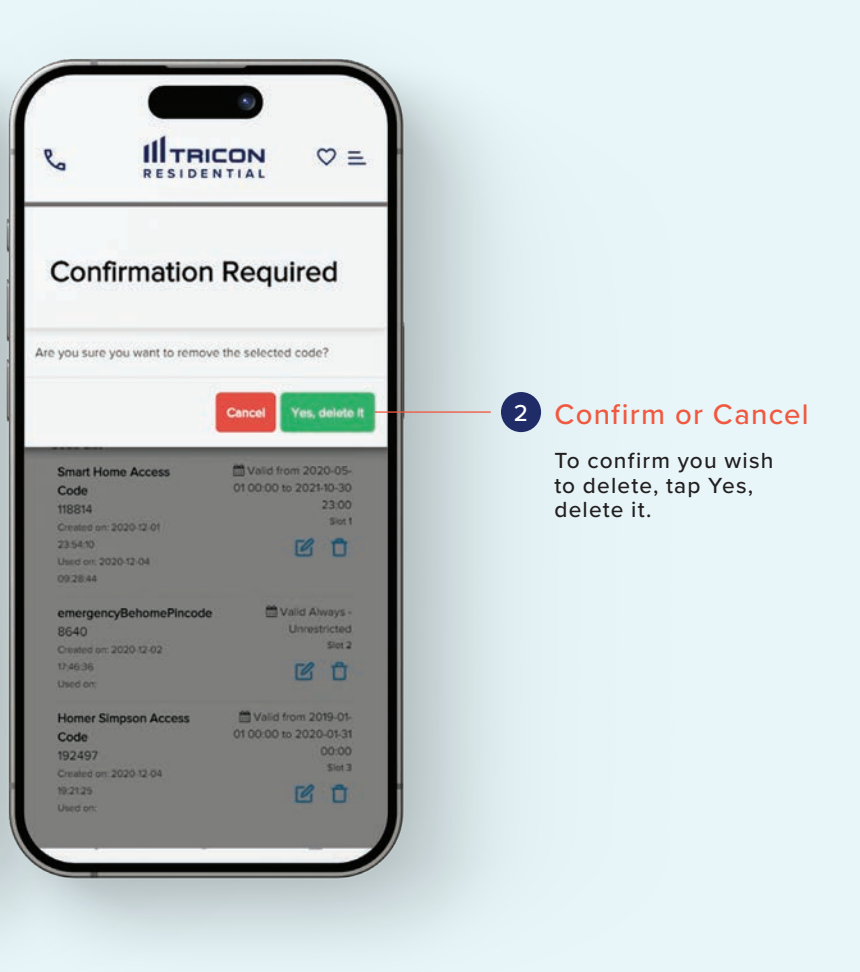

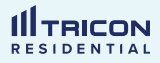

## **View Events**

This feature is only available on the Tricon Residential Web Portal.

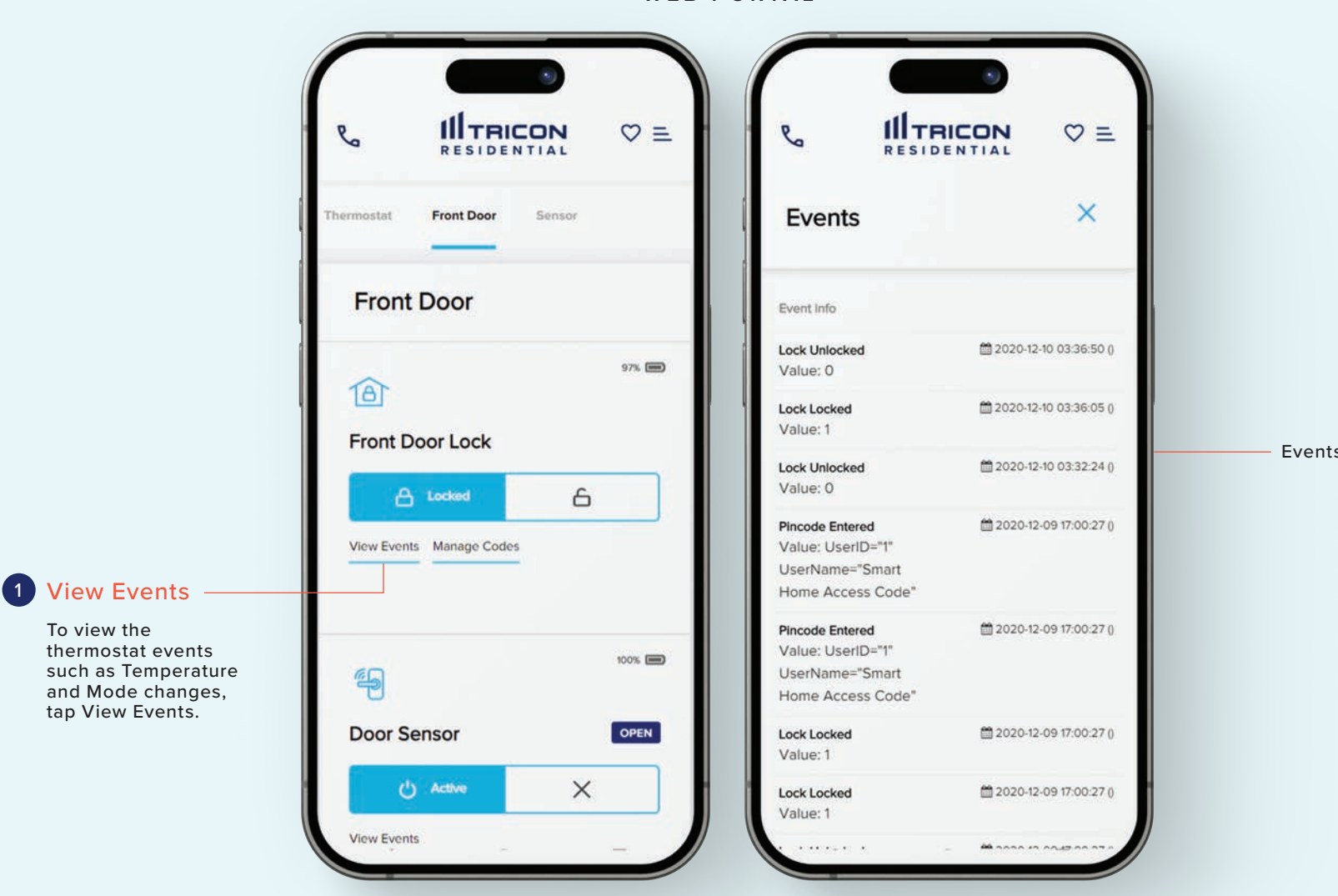

WEB PORTAL

Events screen example

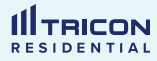

# Thermostat

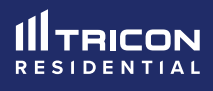

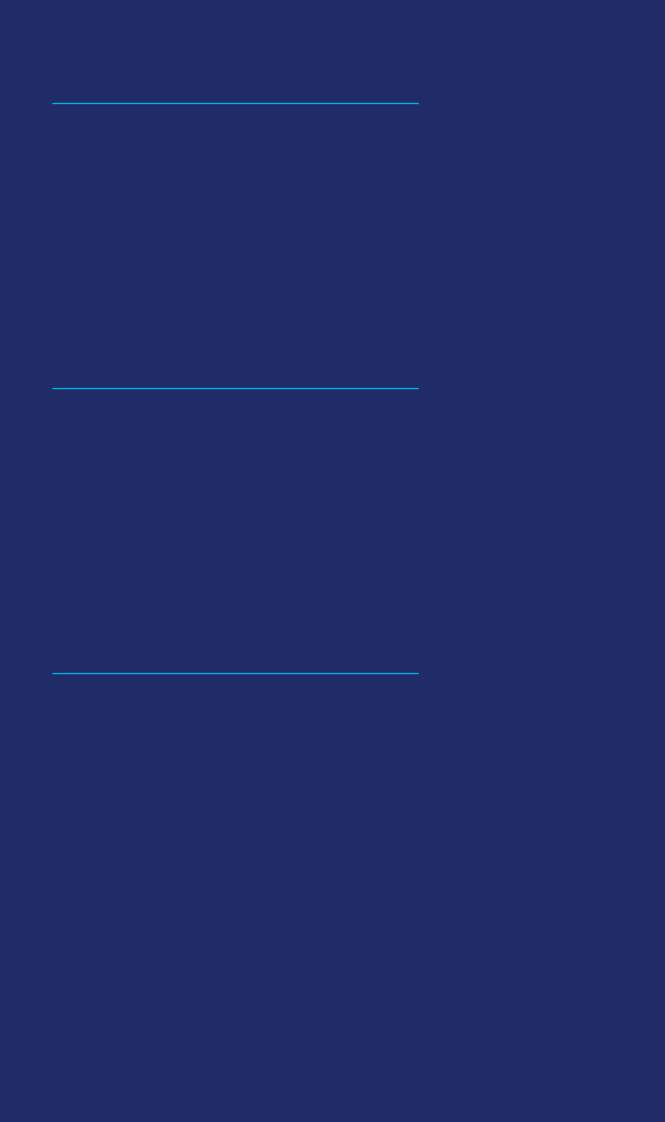

## Thermostat

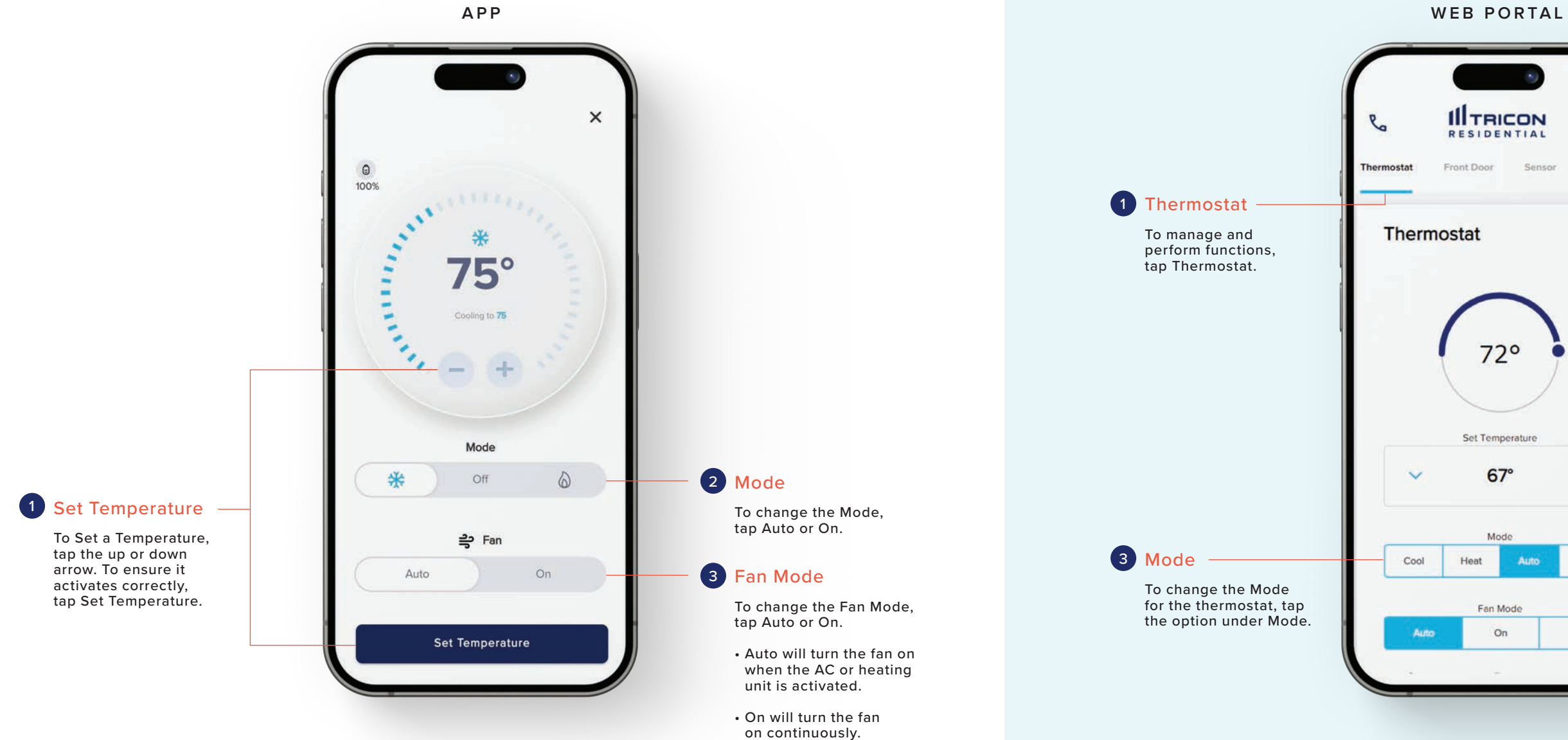

#### **III**TRICON $\heartsuit \equiv$ RESIDENTIAL Sensor 97% 📼 72° Set Temperature 67° 2 Set Temperature To Set a Temperature, tap the up or down arrow. Mode Off Auto Fan Mode Off 4 Fan Mode On To change the Fan Mode, tap Auto, On, or Off. • Auto will turn the fan on when the AC or heating

 On will turn the fan on continuously.

unit is activated.

• Off will turn the fan off.

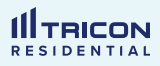

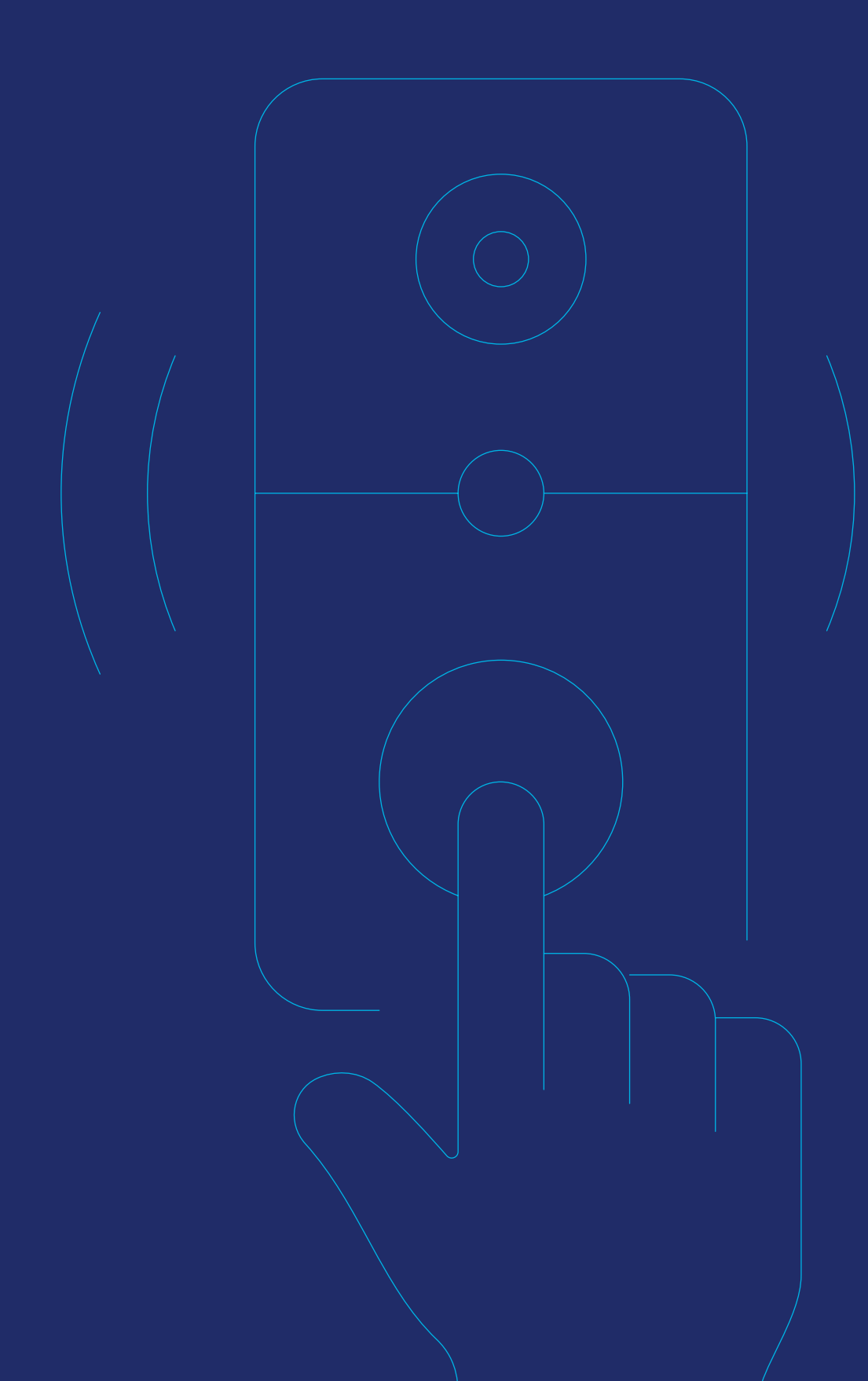

# **Connecting the Doorbell Camera**

- Connect your Smart Home Controller to Wi-Fi
- Download the Tricon Residential App
- Set your app settings to "Allow your precise location-tap "while using the app"
- Verify that your phone is on the same Wi-Fi network as your controller

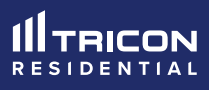

# **Connecting the Doorbell Camera**

This feature is only available on the Tricon Residential App.

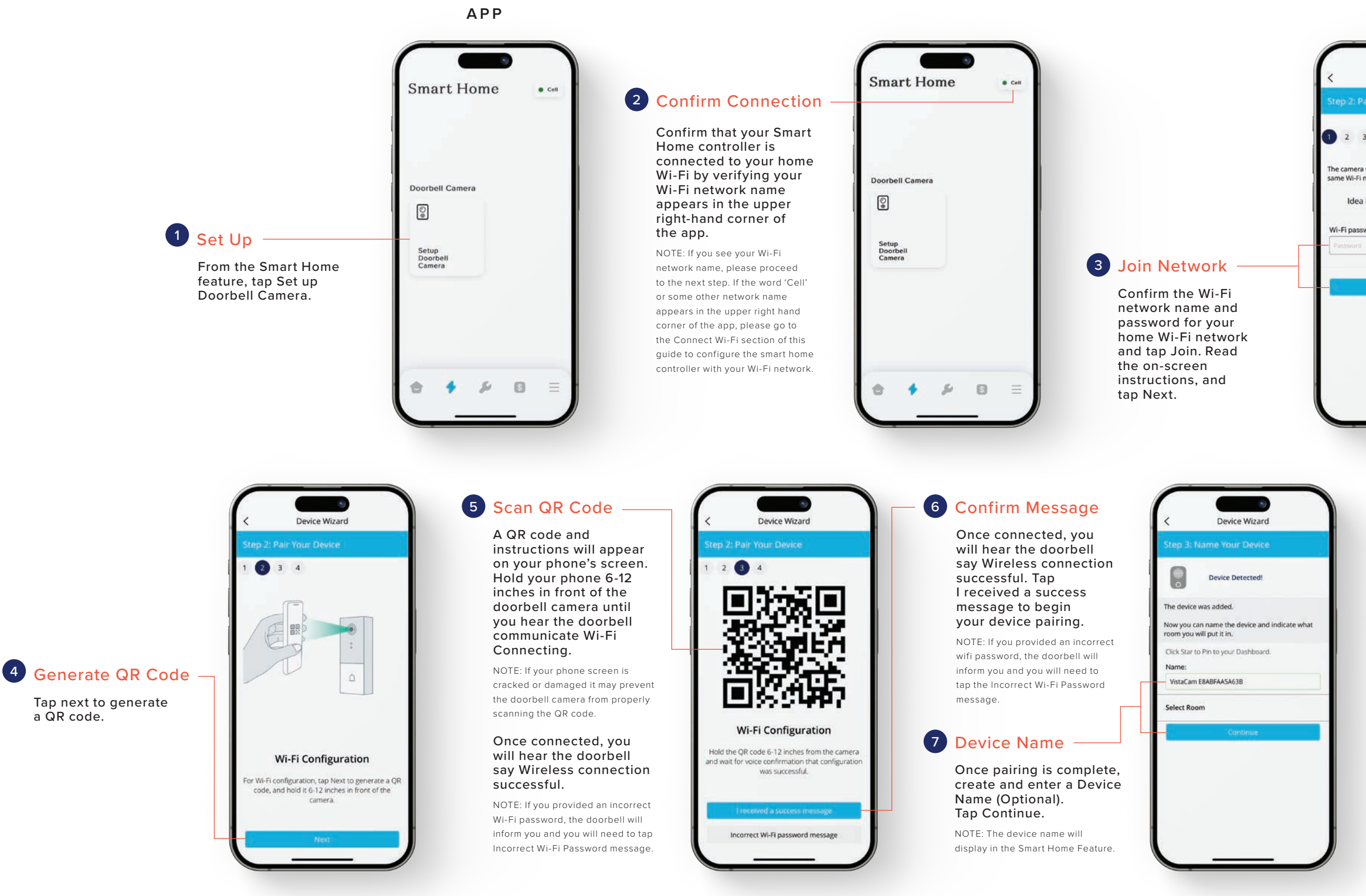

a QR code.

| If Your Device 4 will connect the smartphone to the twork. ab Change Wi-fi ord                                                                                                    | Device w                    | izard             |
|----------------------------------------------------------------------------------------------------|-----------------------------|-------------------|
| 4 will connect the smartphone to the twork. ab Change Wi-fi ord                                                                                                    | ir Your Devi                | ce                |
| nil connect the smartphone to the twork.<br>ab Change Wi-fi                                                                                                    | 4                           |                   |
| ab Change Wi-fi                                                                                                    | vill connect the<br>etwork. | smartphone to the |
| ord                                                                                                    | Lab                         | Change Wi-fi      |
|                                                                                                    | ord                         |                   |
|                                                                                                    |                             |                   |
| Contract of Contract of Contra |                             |                   |
| 1011                                                                                                    | lain                        |                   |
|                                                                                                    |                             |                   |
|                                                                                                    |                             |                   |
|                                                                                                    |                             |                   |
|                                                                                                    |                             |                   |

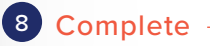

Once set-up is complete you will be directed to Smart Home screen. You will see Livestream from the Video Doorbell at the bottom of the screen.

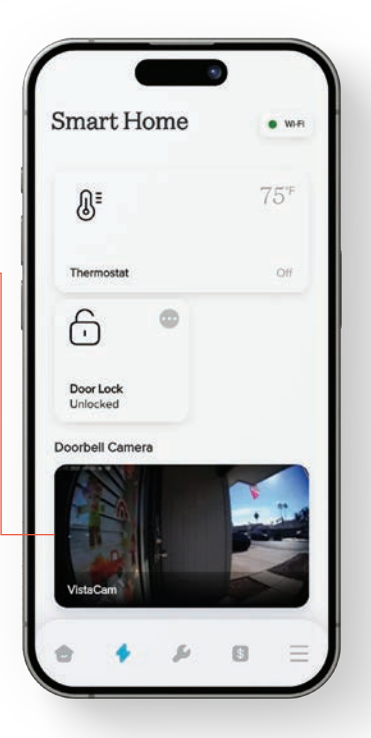

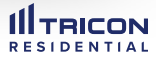

## **Frequently Asked Questions**

#### How do I set up my doorbell camera? (1)

If your home is equipped with a doorbell camera, you will be able to access the device from the Smart Home feature in the Tricon Residential app. Once logged into the mobile app, tap Set-up Doorbell and follow the instructions provided. If you have additional questions, you may review the How-to Install Your Doorbell Camera instructions. If you have questions or encounter an issue setting up your device please contact us at, 855 676 1680.

#### 3 images from my Doorbell Camera?

Videos from your Doorbell Camera are only accessible and viewable by residents on the lease for the home via the Tricon Residential app.

# **Doorbell Camera not working?**

If you are unable to hear audio for your videos or communicate using the Doorbell Camera, please ensure that the Tricon Residential app as permission to access your mic. This can be done in your phone's settings.

#### How do I access recordings and pictures from my Doorbell Camera?

To access videos and images captured by your home's doorbell camera, access the Tricon Residential app's Smart Home Doorbell feature. Tap the History button at the top right of the screen. From this view, you will see a list of your saved recordings which you may view for 30 days.

#### 2 Will Tricon Residential or any of its employees have access to my video feed or saved videos?

No, Tricon Residential and its employees will not have access to your video feed or saved videos. This includes our maintenance and customer support teams. When requesting support for your doorbell camera, you may be asked to provide screen recordings to illustrate issues that need support.

#### 4 videos from my Doorbell Camera?

Videos and images captured by your Doorbell Camera are available for viewing in the Tricon Residential app for 30 days. After 30 days the video will be deleted and no longer accessible.

#### <sup>6</sup> How long is each recording from the Doorbell Camera?

Each recording is 30 seconds long. At any time you can choose to start a new recording by pressing the record button in your app. In addition each new motion detected via your Doorbell Camera will start a new recording.

#### <sup>8</sup> How can I share the recordings and pictures?

To share recordings and pictures from your doorbell camera, you will be required to record your screen while the video is playing or the image is selected. Videos and images are not available for download.

(7)

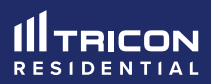